How to Register for Workshops on South Texas College Professional Development System

1. Go to <a href="https://apps.esc1.net/ProfessionalDevelopment/STC">https://apps.esc1.net/ProfessionalDevelopment/STC</a>

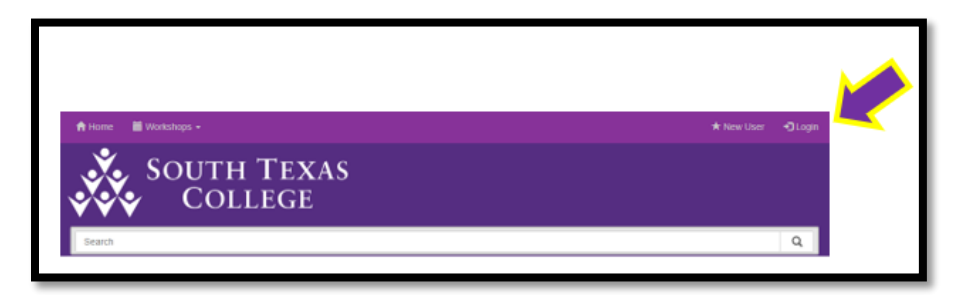

2. Enter your South Texas College credentials. (same as STC computer login)

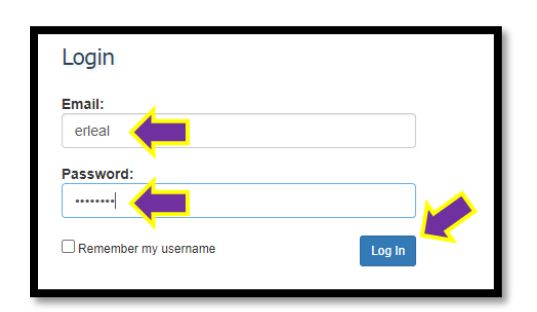

3. Enter the workshop name or number on the search bar <u>or</u> click on calendar to search by date.

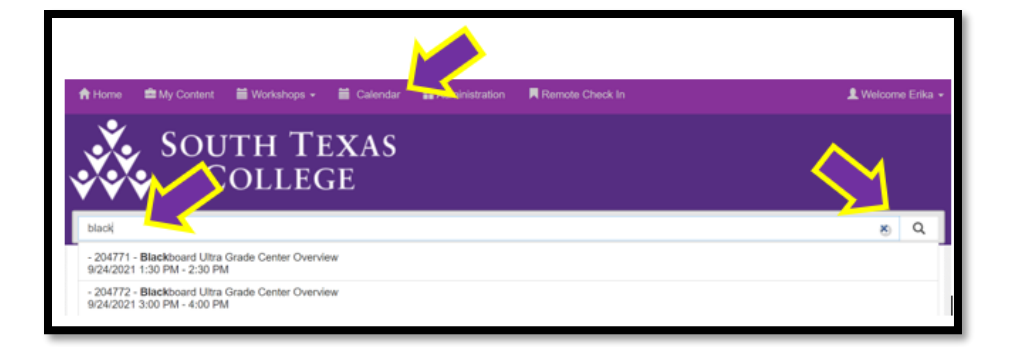

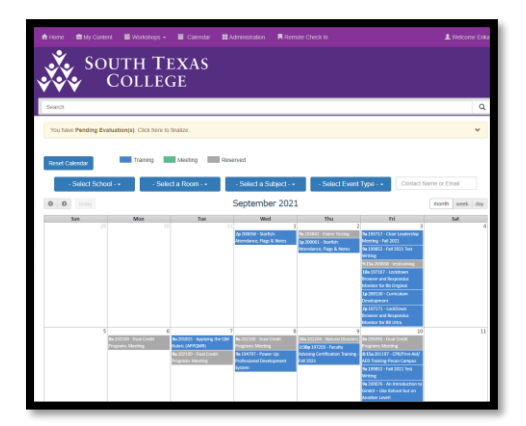

4. Select the workshop of your choice. Then click on "View Workshop Details".

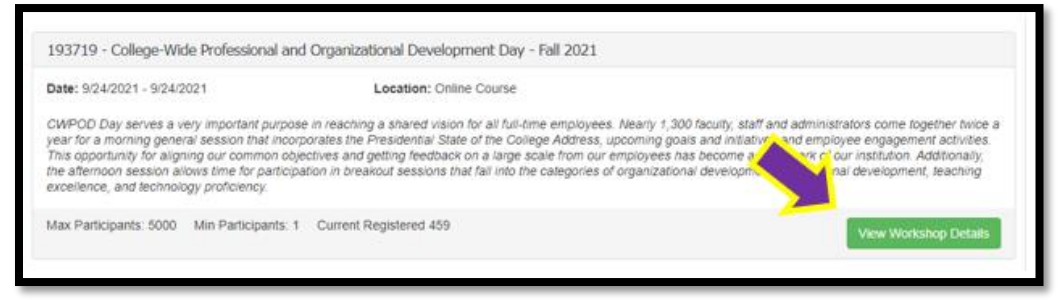

5. Click on "Register".

| si si                                                                                                    | OUTH TEXAS<br>College                                                                                                    |                                                                                                    |
|----------------------------------------------------------------------------------------------------|----------------------------------------------------------------------------------------------------|----------------------------------------------------------------------------------------------------|
| Search                                                                                                    | 4                                                                                                    | ۹ م                                                                                                    |
| Workshop F                                                                                                    | Registration Details                                                                                                    | Rogister Edit Workshop                                                                                                    |
| Workshop Id<br>193719                                                                                                    | Workshop Title<br>College-Wide Professional and Organizational Development Day - Fall 2021                                                                                                    | Complete Attendance not<br>available before<br>workshop starts.                                                                                                    |
| Description<br>CWPOD Day serves i<br>a morning general ser<br>for aligning our comm<br>allows time for particly<br>proficiency. | a very important purpose in reaching a shared vision for all full-time employees. Nearly 1,300 faculty, staff<br>ssion that incorporates the Presidential State of the College Address, upcoming goals and initiatives and e<br>on objectives and getting feedback on a large scale from our employees has become a trademark of our i<br>sation in breakout sessions that fail into the categories of organizational development, professional develo | and administrators come together twice a year for<br>imployee engagement activities. This opportunity<br>natibution. Additionally, the affermoon session<br>pment, teaching excellence, and technology |

6. Check the box **"I Agree with Statement Above"**. (*Do not worry about fees, STC does not charged for cancellation of a workshops*) and then click **"Confirm Registration**".

| Continue with Registration ×                                                                                                    |                          |    |  |  |  |  |  |
|----------------------------------------------------------------------------------------------------|--------------------------|----|--|--|--|--|--|
| Verify Your Current District/Campus                                                                                                    |                          |    |  |  |  |  |  |
| I do not work for a District/School                                                                                                    |                          |    |  |  |  |  |  |
| Region:                                                                                                    | Region 01                |    |  |  |  |  |  |
| District:                                                                                                    | South Texas College      |    |  |  |  |  |  |
| School:                                                                                                    | STC Pecan Campus         |    |  |  |  |  |  |
| Verify Your Job Role<br>Job Role: Other Campus Professional Personnel                                                                                                    |                          |    |  |  |  |  |  |
| Workshop Cancellations         Workshop Fee will be charged to those who fail to show for a workshop.         To avoid the charge, Staff Development contacts for this workshop must be notified in writing at least 3 business days prior to workshop date.         Cancellation must include name, workshop # and email address.         I Agree With Statement Above |                          |    |  |  |  |  |  |
|                                                                                                    | Confirm Registration Clo | se |  |  |  |  |  |

7. You should see the message below of a successful registration.

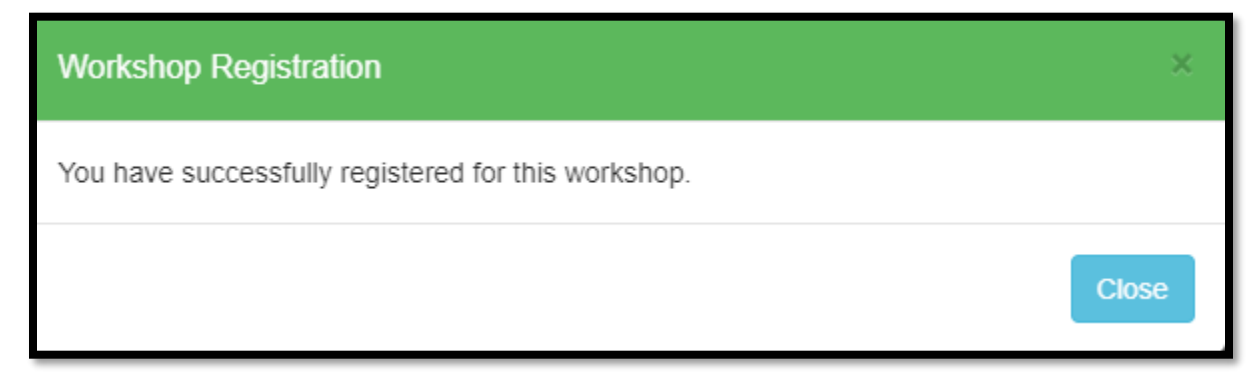

8. Check your South Texas College email. You should receive your email confrimation with an attached calendar invite. Please make sure to read the **"Special Instructions"** If it is an online workshop, it should contain the link to join your breakout session and the remote check-in code.

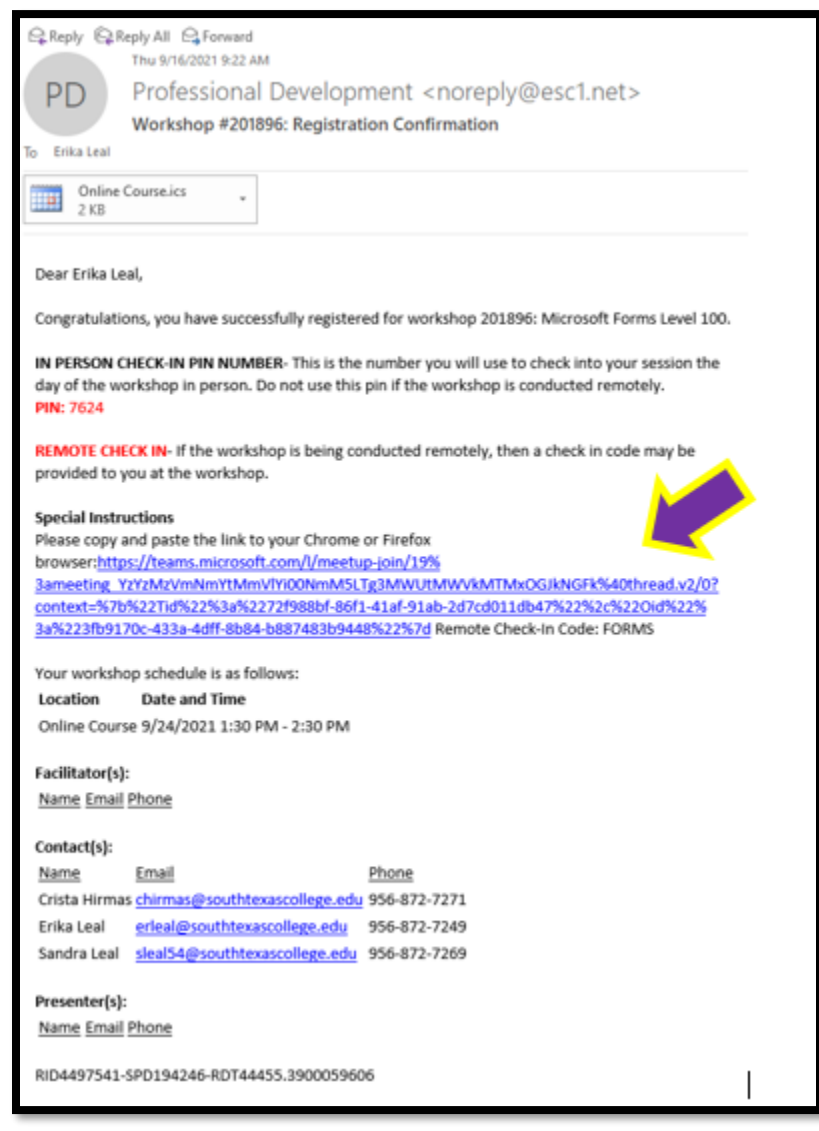

9. To save the workshop information on your Outlook calendar, double click on the Calendar invite included in the STC email.

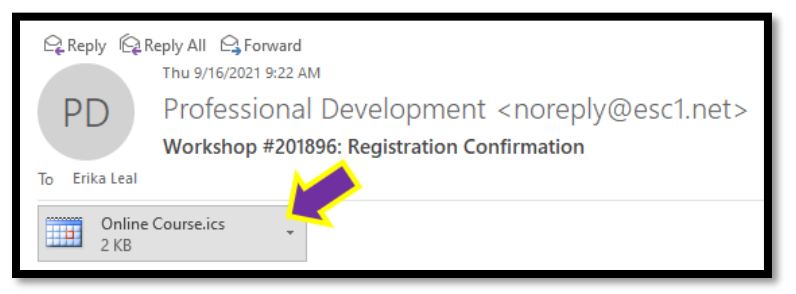

10. Click on **"Yes"** to add the calendar invite with the special instructions information to your Outlook Calendar.

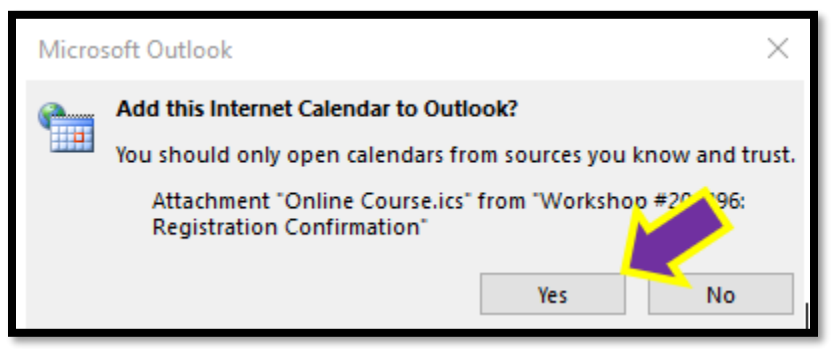

11. Clikc on "Accept" to add the calendar invite to your Outlook Calendar.

|                                                                                                    | ର ଏ ^                                                                                                    | ×                                            |                                                          |                                                              |                                |                                                 |                                       |                                         |                                           | W                                       | /orkshop                   |  |
|----------------------------------------------------------------------------------------------------|----------------------------------------------------------------------------------------------------|----------------------------------------------|----------------------------------------------------------|--------------------------------------------------------------|--------------------------------|-------------------------------------------------|---------------------------------------|-----------------------------------------|-------------------------------------------|-----------------------------------------|----------------------------|--|
| File                                                                                                    | Meet Acrobat 🛛 V Tell me what you want to do                                                                                       |                                              |                                                          |                                                              |                                |                                                 |                                       |                                         |                                           |                                         |                            |  |
| Delete                                                                                                    | Accept Tentat                                                                                                    | tive Decline R                               | espond Me                                                | eeting Cal                                                   | endar                          | ollegee Wide PE<br>POD Tearn Em<br>ply & Delete | O ♀ To Mana<br>. ✓ Done<br>爹 Create N | ger ^<br>v<br>ew <del>v</del>           | Move *                                    | Mark Cate                               | gorize F                   |  |
| Delete                                                                                                    | F                                                                                                    | Respond                                      | Meeti                                                    | ng Notes Cal                                                 | endar                          | Quic                                            | k Steps                               | Gr                                      | Move                                      | Tag                                     | s                          |  |
| PD                                                                                                    | PD<br>Required None Professional Development <webmaster@esc1.net> Workshop #201896: Microsoft Forms Level 100</webmaster@esc1.net> |                                              |                                                          |                                                              |                                |                                                 |                                       |                                         |                                           |                                         |                            |  |
| This a                                                                                                    | The organizer has not requested a response for this meeting.<br>This appointment conflicts with another one on your calendar.      |                                              |                                                          |                                                              |                                |                                                 |                                       |                                         |                                           |                                         |                            |  |
| When                                                                                                    | When Friday, September 24, 2021 1:30 PM-2:30 PM Location Online Course                                                             |                                              |                                                          |                                                              |                                |                                                 |                                       |                                         |                                           |                                         |                            |  |
| [                                                                                                    | <ul> <li>From Sep</li> </ul>                                                                                                    | 20                                           |                                                          |                                                              |                                |                                                 |                                       |                                         | Travel: Online                            | Learning Cons                           | iortium /                  |  |
|                                                                                                    | College-Wide                                                                                                    | Professional                                 | and Organizatio                                          | onal Developm                                                | ent Day; https:/               | /southtexascoll                                 | ege.zoom.us/j/                        | 95235103966;                            | Erika Leal                                |                                         |                            |  |
| 1 <sup>PM</sup>                                                                                                    |                                                                                                    |                                              |                                                          |                                                              |                                |                                                 |                                       |                                         |                                           |                                         |                            |  |
| 2                                                                                                    | Room<br>Reservation<br>for Director<br>of First<br>Impressions                                                                     | Room<br>Reservation<br>for<br>Promoting<br>a | WK#202642<br>Federal<br>Income Tax<br>Microsoft<br>Teams | WK#204760:<br>Legal<br>Overview of<br>the Do's<br>and Don'ts | OPOD<br>Workshop<br>Shannon Pe | WK#201896<br>Teams<br>Erika Leal                | WK#201900<br>Teams<br>Erika Leal 👔    | WK#203882<br>Microsoft Te<br>Erika Leal | WK#203963:<br>https://souti<br>Erika Leal | WK#204054<br>Microsoft Te<br>Erika Leal | Wk#20<br>Micros<br>Erika L |  |
| View Workshop Details                                                                                                    |                                                                                                    |                                              |                                                          |                                                              |                                |                                                 |                                       |                                         |                                           |                                         |                            |  |
| Special Instructions:<br>Please copy and paste the link to your Chrome or Firefox browser:https://teams.microsoft.com/l/meetup-join/19%3ameeting_YzYzMzVmNn<br><u>3a%223fb9170c-433a-4dff-8b84-b887483b9448%22%7d</u><br>Remote Check-In Code: FORMS |                                                                                                    |                                              |                                                          |                                                              |                                |                                                 |                                       |                                         |                                           |                                         |                            |  |
| Disclaimer: Workshop Dates and Times are subject to change. Please visit the provided workshop link to see the most up to date information.                                                                                                    |                                                                                                    |                                              |                                                          |                                                              |                                |                                                 |                                       |                                         |                                           |                                         |                            |  |

Congratulations! You are now set to go to your workshop on the scheduled date.